## Sponsoring Organization Update Application

Please review the requirements of this application below before starting the application. NOTE: If there has been a change in the Program Manager for a Sponsoring Organization, the new Program Manager must submit a Sponsoring Organization Update application, even if there are no other changes to course offerings, personnel, or documentation.

All entities offering EMS continuing and initial education courses must be an approved sponsoring organization. This application is to be completed by the Program Manager, who will serve as the liaison to the Board concerning EMS education. Use this application to update course offerings, supporting documentation, training locations, and/or educational staff.

If there are changes to the supporting documentation for the types of courses your organization offers, be prepared to upload those documents as part of this application. This may include a List of Training Equipment and Supplies OR Training Equipment Sharing Agreement(s), an Education Quality Management Plan, Initial Course of Instruction Policies, and/or a Continuing Education Training Program Management Plan.

You will be given the option to add/change training locations for your organization. Your organization must "designate an office address where all training program records shall be maintained". If your training program records will be stored at a different location than the primary address for the service, please add that location here with a name of "Training Program Records Storage". For Ambulance Services, all ambulance station locations will be designated as training locations (you do not need to add or change these locations). If you have other PERMANENT training locations, please add them. For other types of organizations offering educational courses, please enter your PERMANENT Training Locations in this application. For temporary/one-time use locations, each service/organization will have an "Other Training Location" available for use when creating new courses. DO NOT add that location in this application.

If there are changes to your Instructional Staff, Lab Instructors, or Medical Director you may update those assignments in this application. Al Instructional Staff, Lab Instructors and the Medical Director must have accounts in the KBEMS License Management Portal and be listed on your <u>Personnel Roster</u>. If your Medical Director has changed, you will be required to upload a <u>Medical Director Appointment Form</u> (a link to this form is available in the application). NOTE: If your Medical Director has NOT changed, there is no need to upload this form.

The "Sponsoring Organization UPDATE Application" is available through the KBEMS License Management System Portal: <u>https://www.kemsis.org/lms/public/portal#/login.</u>

NOTE: During the Sponsoring Organization Renewal Period, this application will not appear as an option in the services application list. If your organization has additional updates following issuance of your annual renewal but prior to April 30<sup>th</sup>, you may request board staff make this application available to the Program Manager through Applications-Continue.

After signing in, access the service applications by clicking on "Applications" and the "View Services Applications" next to the service for which you wish to apply for Sponsoring Organization Status.

| 1 My Account                        | Welcome, James Kennedy   Logo                                                                                                    |
|-------------------------------------|----------------------------------------------------------------------------------------------------|
| a my account                        | Available Applications                                                                                                    |
| P Applications                      | LECK. View Mr Applications" to view all personnel applications, or click "View Senice Applications" to view available senice licenses for this login.                                                                                                    |
| Continue<br>Checkout<br>Transaction | Kennedy, James P (991701874)<br>EMT<br>Issue Date: 05/28/2019<br>Expiration Date: 12/31/2019                                                                                                    |
| Training                            | KBEMS Test 1 (2290)         View Sendces Applications           900 SW Jackson Room 1031, Lakewille, Minnesola 55044<br>Ground Ambulance – Issued, 05/27/2020 – Expires: 04/30/2021         Image: Control of Control of Contr |
| # Services                          |                                                                                                    |
| Q Lookup                            |                                                                                                    |
|                                     |                                                                                                    |

Click "Apply Now" next to the "Sponsoring Organization UPDATE Application"

| Applications                                                                                                    | Action                                 |
|----------------------------------------------------------------------------------------------------|----------------------------------------|
| Sponsoring Organization UPDATE Application<br>Do you need to make changes to your Sponsoring Organization? Use this document to update your course offerings, |                                        |
| Update application should be completed, even if there are no other changes. This is NOT a RENEWAL application.                                                | 3 days until application period closes |

Review the instructions for the application, then click "Save and Continue":

| 2-120 SPONSORING ORGANIZATION Update 22-01                                                                                                    |                                                                                                    |                                                                                                    |                   |
|----------------------------------------------------------------------------------------------------|----------------------------------------------------------------------------------------------------|----------------------------------------------------------------------------------------------------|-------------------|
| Sponsoring Organization Renewal and Update - 1 of 6                                                                                                    | Organization Information - 2 of 6                                                                                     | Required Training Documentation - 3 of 6                                                                          | A( >              |
| Application Information                                                                                                    |                                                                                                    |                                                                                                    |                   |
| This application is for use by Sponsoring Organizations to u<br>You may use this application to make changes to: Course T<br>Courses offered; or Your educational staff, including Medica | pdate information related to course of<br>ypes Offered; Training or Records M<br>Il Director, Program Manager, and/or | offerings.<br>aintenance Locations; Supporting Documenti<br>Instructional Staff <i>(if those changes have not</i> | ion for<br>t been |

Complete the Organization Information page. The address is the primary address for your organization. If this is an ambulance service, DO NOT change that information with this form. Most organizations will maintain educational records on site at their primary location. The types of education courses the organization offers are indicated by checkmarks next to the course types. If the types of course you will be offering have changed check or remove the check mark next to those course types as needed. Most organizations store the records associated with their educational program at their primary education. If your records will be stored in a different location, you should indicate that here. If there are changes to the locations where courses will be taught, there has been a change to your Medical Director that has not yet been reported to the Board of EMS, or you have changes to your educational staff please indicate that here. Click Save and Continue.

| 02-120 SPONSORING ORGANIZATION Update 22-01                                                                                         |     |
|----------------------------------------------------------------------------------------------------|-----|
|                                                                                                    | _   |
|                                                                                                    |     |
| Sponsoring Organization Relewal and Opdate - 1 or 6 Organization Information - 2 or 6 Required training Documentation - 3 or 6 Ar > | · · |
|                                                                                                    |     |
| *Sponsoring Organization Name                                                                                                    |     |
| KDEMS IEST I                                                                                                    |     |
| *Street 1                                                                                                    |     |
| 900 SW Jackson                                                                                                    |     |
| Street 2                                                                                                    |     |
| Room 1031                                                                                                    |     |
|                                                                                                    |     |
| *Zip Code (Entering a Valid 5 digit Zip Code will complete the City, County and State)                                              |     |
| 66612                                                                                                    |     |
| *City                                                                                                    |     |
| Торека                                                                                                    |     |
| 10euntu                                                                                                    |     |
| Shawnee                                                                                                    |     |
|                                                                                                    |     |
| *State                                                                                                    |     |
| Kansas                                                                                                    | ~   |
|                                                                                                    | _   |
| *Phone                                                                                                    |     |
| 785 - 296 - 6209                                                                                                    |     |
| Fax                                                                                                    |     |
|                                                                                                    |     |
|                                                                                                    |     |
| Email                                                                                                    |     |
| james.kennedy@ks.gov                                                                                                    |     |
| Organization Type                                                                                                    |     |
| Governmental, Non-Fire                                                                                                    | ~   |
| Organization Status                                                                                                    |     |
|                                                                                                    | ~   |
|                                                                                                    |     |
|                                                                                                    |     |
|                                                                                                    |     |
| What type or education courses will your organization provide (update in needed)?                                                   |     |
| Continuing Education - Long Term Program Provider Continuing Education - Single Course Request                                      |     |
| Is the above address the location where all Training Program Records will be maintained?                                            |     |
| ⊖ Yes ⊚ No                                                                                                    |     |
|                                                                                                    |     |
| Have there been any changes to your training or records maintenance locations /<br>∩ Yes ● No                                       |     |
|                                                                                                    |     |
| *Has your Medical Director Changed but not yet been updated with the Board of EMS?                                                  |     |
|                                                                                                    |     |
| 'Have there been any educational staffing changes not previously reported to the Board of EMS?                                      |     |
|                                                                                                    |     |

→ Save and Continue

If your Sponsoring Organization has changes to the List of Training Equipment or Equipment Sharing Agreement, click "Yes". Otherwise click No. If "Yes", you will be prompted to upload your List of Training Equipment and Supplies and Equipment Sharing Agreements. You may upload as many supporting documents as needed.

| 02-115 SPONSORING ORGANIZATION Renewal 21-12                                                                                                    |  |  |  |  |  |
|----------------------------------------------------------------------------------------------------|--|--|--|--|--|
|                                                                                                    |  |  |  |  |  |
| Sponsoring Organization Renewal and Update - 1 of 6 Organization Information - 2 of 6 Required Training Documentation - 3 of 6 A( > 1                                                                                                    |  |  |  |  |  |
| ✓ Initial Courses                                                                                                    |  |  |  |  |  |
| <ul> <li>'Have their been changes to your List of Training Equipment or Equipment Sharing Agreement?</li> <li>Yes No</li> <li>'Please upload List of Training Equipment and Supplies or Copy of each equipment-sharing agreement</li> </ul> |  |  |  |  |  |
| Upload File     Name                                                                                                    |  |  |  |  |  |
| Training Equipment                                                                                                    |  |  |  |  |  |
| Document Type                                                                                                    |  |  |  |  |  |
| Supporting Documents                                                                                                    |  |  |  |  |  |

If your Sponsoring organization offers Initial Courses of Instruction, you will be asked if there have been changes to your Initial Course Quality Management Plan and if there have been changes to your Initial course of Instruction Course Policies. In each case, indicate "Yes" if there have been Changes. Indicate "No", if there have not. If "Yes" you will be prompeted to upload updated versions of these documements:

| *Changes to your Initial Course Quality Management Plan?                                  |
|-------------------------------------------------------------------------------------------|
|                                                                                           |
| *Initial Course Quality Management Plan                                                   |
| ① Upload File                                                                             |
| *Name                                                                                     |
| Quality Mangement Plan                                                                    |
| Document Type                                                                             |
| Supporting Documents v                                                                    |
| *Have there been Changes to your Inital Course of Instruction Course Policies?<br>Yes ONO |
| *Initial Course of Instruction Course Policies                                            |
| ③ Upload File                                                                             |
| *Name                                                                                     |
| Initial Course of Instruction Course Policies                                             |
| Document Type                                                                             |
| Supporting Documents ~                                                                    |

If your Sponsoring Organization offers Continuing Education Courses as a Long Term Provider, you will be asked if there have been changes to your Continuing Education Training Program Management Program and if there are changes to your Continuing Education Training Management Plan. Indicate "Yes", if there are changes. Indicate "No", if there are not. If you indicate "Yes", you will be prompted to upload the updated documentation.

| Continuing Education - Long Term Program Provider                                                                         |
|----------------------------------------------------------------------------------------------------|
| *Have there been changes your Continuing Education Training Program Management Plan?                                      |
| *Continuing Education Training Management Plan                                                                            |
| Upload File                                                                                                    |
| *Name Continuing Education Training Management Plan                                                                       |
| Document Type                                                                                                    |
| Supporting Documents ~                                                                                                    |
| *Have there been changes to your Continuing Education Quality Management Plan?<br>• Yes No<br>*CE Quality Management Plan |
| ① Upload File                                                                                                    |
| *Name<br>CE Quality Management                                                                                            |
| Document Type                                                                                                    |
| Supporting Documents ~                                                                                                    |

If your Sponsoring Organization offers Single Courses in Continuing Education, you will receive this reminder:

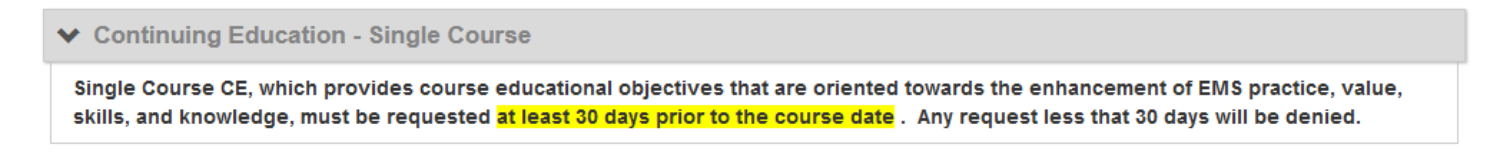

At the end of this section, click "Save and Continue"

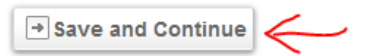

If you indicated that your training records will be stored at a different address than the primary location for your organization OR that you have changes to your Training Locations, you may add or change location information here. To change information for a location click the box next to "Location Name". To add additional locations, click "Add Another".

| Your organization must "De<br>stored at a different locatio<br>Storage".                                                                           | esignate an off<br>on than the prir                                       | ice address where all training progra<br>nary address for the service, please                                                       | am records sha<br>add that location              | ll be mainta<br>on here with                          | ned". If yo<br>a name o            | our tra<br>f "Tra       | aining program reco<br>aining Program Reco        | rds will be<br>ords |
|----------------------------------------------------------------------------------------------------|---------------------------------------------------------------------------|----------------------------------------------------------------------------------------------------|--------------------------------------------------|-------------------------------------------------------|------------------------------------|-------------------------|---------------------------------------------------|---------------------|
| For Ambulance Services a them here.                                                                                                    | II ambulance st                                                           | tations will be designated as training                                                                                              | locations. If yo                                 | ou have oth                                           | er PERMA                           | NENT                    | training locations p                              | lease ad            |
| For other types of organiza<br>For temporary/one-time us                                                                                           | ations offering<br>e locations, ea                                        | educational courses please enter yo<br>ach service/organization will have an                                                        | our all of your P<br>"Other Training             | ERMANENT                                              | Training l<br>available fo         | Locati<br>or use        | ons Here.<br>when creating new                    | courses             |
| For other types of organiza<br>For temporary/one-time us<br>DO NOT enter that location                                                             | ations offering<br>se locations, ea<br>n here.                            | educational courses please enter yo<br>ach service/organization will have an                                                        | our all of your P<br>"Other Training             | ERMANENT<br>g Location                                | Training I<br>available fo         | Locati<br>or use        | ons Here.<br>when creating new                    | courses             |
| For other types of organiza<br>For temporary/one-time us<br>DO NOT enter that location                                                             | ations offering<br>se locations, ea<br>n here.<br>Number                  | educational courses please enter yo<br>ach service/organization will have an<br>Address                                             | our all of your P<br>"Other Training<br>Street 2 | ERMANENT<br>g Location"<br>Zip code                   | Training I<br>available fo<br>City | Locati<br>or use<br>Fax | ons Here.<br>when creating new<br>Primary Contact | courses             |
| For other types of organiza<br>For temporary/one-time us<br>DO NOT enter that location<br>Location Name<br>Kansas Board of EMS                     | ations offering<br>se locations, ea<br>n here.<br><u>Number</u><br>1      | educational courses please enter you<br>tuch service/organization will have an<br>Address<br>900 SW Jackson, Room 1031              | our all of your P<br>"Other Training<br>Street 2 | ERMANENT<br>g Location"<br>Zip code<br>66612          | City<br>Topeka                     | Locati<br>or use<br>Fax | ons Here.<br>when creating new<br>Primary Contact | COURSES             |
| For other types of organiza<br>For temporary/one-time us<br>DO NOT enter that location<br>Location Name<br>Kansas Board of EMS<br>Kansas Board two | ations offering<br>se locations, ea<br>n here.<br><u>Number</u><br>1<br>2 | educational courses please enter yo<br>tch service/organization will have an<br>Address<br>900 SW Jackson, Room 1031<br>random road | our all of your P<br>"Other Training<br>Street 2 | ERMANENT<br>g Location"<br>Zip code<br>66612<br>66612 | City<br>Topeka                     | Locati<br>or use<br>Fax | ons Here.<br>when creating new<br>Primary Contact | Activ               |

Enter the location information as needed. Click "Done" for each location added or changed. When all addition/change is complete, click "Save and Continue":

| *Name                                          |                                           |   |
|------------------------------------------------|-------------------------------------------|---|
| Kansas Board of EMS                            |                                           |   |
| *Number                                        |                                           |   |
| 1                                              |                                           |   |
| *Street 1                                      |                                           |   |
| 900 SW Jackson, Room 1031                      |                                           |   |
| Street 2                                       |                                           |   |
|                                                |                                           |   |
| *Zip Code (Entering a Valid 5 digit Zip Code w | vill complete the City, County and State) |   |
| 66612                                          | Lookup                                    |   |
| *City                                          |                                           |   |
| Торека                                         |                                           |   |
|                                                |                                           |   |
| County                                         |                                           |   |
| Shawnee                                        |                                           |   |
|                                                |                                           |   |
| *State                                         |                                           |   |
| Kansas                                         |                                           | ~ |
| Phone                                          |                                           |   |
| 785 - 296 - 6209                               |                                           |   |
| Eav                                            |                                           |   |
|                                                |                                           |   |
|                                                |                                           |   |
| Primary Contact                                |                                           |   |
| Select Primary Contact                         |                                           | ~ |
| *Active                                        |                                           |   |
| ⊙ Yes ○ No                                     |                                           |   |
| Done     Remove                                |                                           |   |
|                                                |                                           |   |
| Save and Continue                              |                                           |   |

I you indicated that your organization has changes to Educational Staff and/or Medical Director, you can change those assignments in the Staffing Information section. To update/change the role for a member of your roster, click the box next to their name. NOTE: This form CANNOT be used to add or remove personnel from your roster, that should be done through the portal roster maintenance function.

| ~  | Staff Assignments                                                                                                    |                                            |                                      |                                  |        |  |
|----|----------------------------------------------------------------------------------------------------|--------------------------------------------|--------------------------------------|----------------------------------|--------|--|
|    | Tell us about your EDUCATIONAL staff. In designating the Medical Director.                                                                                                    | his area you can designate members o       | f your staff as "instructional Staff | ", "Lab Instructors" as well as  |        |  |
|    | All Sponsoring Organizatons will have an "<br>used ot instruct courses.                                                                                                    | Outside Instructor" on their service roste | er to be used when a qualified ins   | tructor not on your regular rost | ter is |  |
|    | Please DO NOT modify non-educational staff positions here.                                                                                                    |                                            |                                      |                                  |        |  |
|    | To assign/remove a staff position assignment to/from anyone on your roster, click the box on the left next to their name, then either click the position(s) you wish to assign to them or uncheck the box(es) for the positions from which you wish to remove them. Click Done. |                                            |                                      |                                  |        |  |
|    | Repeat as needed.                                                                                                    |                                            |                                      |                                  |        |  |
|    | Use the Portal Service Personnel Function to maintain your roster. THIS FORM CANNOT BE USED TO ADD OR REMOVE PROVIDERS FROM                                                                                                    |                                            |                                      |                                  |        |  |
|    | YOUR ROSTER.                                                                                                    |                                            |                                      |                                  |        |  |
|    |                                                                                                    |                                            |                                      |                                  |        |  |
| h  | User                                                                                                    | Position                                   |                                      |                                  |        |  |
| l  | MAGETREND *SUPPORT (991601027)                                                                                                    |                                            |                                      |                                  |        |  |
| 0  | CARMAN ALLEN (3477)                                                                                                    |                                            |                                      |                                  |        |  |
| 0  | Z EMT APPLICANT (991600307)                                                                                                    |                                            |                                      |                                  |        |  |
| 0  | 3 KIM COTT (998877)                                                                                                    |                                            |                                      |                                  |        |  |
| 0  | JOSEPH HOUSE (23627)                                                                                                    | Assistant Service Director, Instructiona   | Il Staff                             |                                  |        |  |
| (  | OUTSIDE INSTRUCTOR (0194321)                                                                                                    | Instructional Staff                        |                                      |                                  |        |  |
|    | JAMES KENNEDY (997744)                                                                                                    | Assistant Service Director, Instructiona   | I Staff, Pediatric Emergency Care    | e Coordinator, Program Manage    | er     |  |
|    | MI LAM TEST ACCOUNT (0057000)                                                                                                    |                                            |                                      |                                  |        |  |
| 0  | 3 JAMES REED (22422)                                                                                                    | Assistant Service Director, Instructiona   | I Staff                              |                                  |        |  |
| 0  | CURT SHRECKENGAUST (6974)                                                                                                    | Instructional Staff, Medical Director, Pr  | imary Contact, Service Director      |                                  |        |  |
| 0  | 3 SUZETTE SMITH (991600317)                                                                                                    | Assistant Service Director                 |                                      |                                  |        |  |
| لح | JACK SPARROW (99991)                                                                                                    |                                            |                                      |                                  |        |  |
| 1  | 3 JOHN TEST (E1234567)                                                                                                    |                                            |                                      |                                  |        |  |
|    | 3 ALLIED TEST (AH99999)                                                                                                    |                                            |                                      |                                  |        |  |
|    | - , ,                                                                                                    |                                            |                                      |                                  |        |  |

Click the box next each staff position held by the provider. You may also remove staff position assignments by removing the checkmark. Click "Done" with changes to a provider. Repeat as needed.

| User                                                    |                                                                                   |
|---------------------------------------------------------|-----------------------------------------------------------------------------------|
| JACK SPARROW (99991)                                    |                                                                                   |
| Position                                                | r                                                                                 |
| Administrative Position Assistant Service Director PCR  | . Contact⊡Infection Control Officer <mark>∕</mark> Instructional Staff⊡KDHE Admin |
| Lab Instructor Medical Director Pediatric Emergency Car | re Coordinator Primary Contact Program Manager Service Director                   |

If you indicated that there has been a change to the Medical Director for your Sponsoring Organization that has not been previously reported to the board, make sure to indicate that change in the Staff Assignment section. You will be prompted to upload a completed Medical Director Assignment Form.

| Medical Director changes require the Medical Director assignment form to be attached. The Medical Director Assignment form can be found here. If your MEDICAL DIRECTOR HAS NOT CHANGED YOU DO NOT NEED TO UPLOAD A NEW MEDICAL DIRECTOR ASSIGNMENT. |
|----------------------------------------------------------------------------------------------------|
| *Please Upload the Medical Director Appointment Form                                                                                                    |
| Upload File                                                                                                    |
| *Name                                                                                                    |
| Medical Director Appointment                                                                                                    |
| Document Type                                                                                                    |
| Select Document Type v                                                                                                    |

When done with all staffing changes, click "Save and Continue".

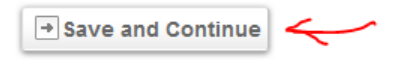

Please read and acknowledge the submission statement by entering your initials, today's date, and your electronic signature. Your user name and password serve as your signature. When done, click "Submit".

| <                                                                                                    | Organization Information - 2                                                                                                    | 2 of 6 | Required Training Documentation - 3 of 6 | Location Information - 4 of 6 | Acknowledgement - 5 of 6 | > 👻 |
|----------------------------------------------------------------------------------------------------|----------------------------------------------------------------------------------------------------|--------|------------------------------------------|-------------------------------|--------------------------|-----|
| ✓ Signature                                                                                                    |                                                                                                    |        |                                          |                               |                          |     |
| y<br>A<br>c<br>I<br>E                                                                                                    | <ul> <li>***Do not click "Submit" prior to entering your initials and password below. Doing such may result in an error and an inability to process your application. Thank you!***</li> <li>As appointed Program Manager for this Sponsoring Organization, I assure and certify that the organization understands its responsibilities and will comply with the requirements of a sponsoring organization as described in Kansas Statutes Annotated and Kansas Administrative Regulation. I declare under the penalty of perjury under the laws of the State of Kansas that the information provided in this application is true and correct.</li> <li>Below serves as the Program Manager Electronic Signature</li> </ul> |        |                                          |                               |                          |     |
| <ul> <li>*Today's Date</li> <li>mm/dd/yyyy</li> <li>mm/dd/yyyy</li> <li>Today</li> <li>*Program Manager Signature</li> </ul> |                                                                                                    |        |                                          |                               |                          |     |
| Username: jkennedy                                                                                                    |                                                                                                    |        |                                          |                               |                          |     |
|                                                                                                    | Password:                                                                                                    |        |                                          |                               |                          |     |
| Submit                                                                                                    |                                                                                                    |        |                                          |                               |                          |     |